## 共通機能

## 自動的にバックアップする方法を教えてください。

「基本設定:システム1」の「自動保存」を ON にして、自動保存の間隔を操作数単位で設定します。

「設定」をクリックします。

( ) ● 目 ○ ○, 300 次 Ⅰ Ⅰ Ⅰ <sup>t</sup><sup>a</sup> <sup>b</sup> > <sup>b</sup> ↓

2 「基本設定:システム1」の「自動保存」をONにします。 自動保存の間隔は、操作数単位で設定します。例えば、100操作ごとにバックアップファイルを更新 するときは「100」と設定します。

|                                   | 【基本股定:システム1】 ? | × |
|-----------------------------------|----------------|---|
| 個 基本 個 共通 ① 専用 量 お気に入り ▼ (例) 設定ナビ |                |   |
|                                   | 田田の白鮎(27・更新    |   |
|                                   | OK ++>tel      |   |

## データを復元するには

作業中にデータが壊れたときなど、バックアップファイル(\*.e\$d)からデータを復元するには次のように操作します。

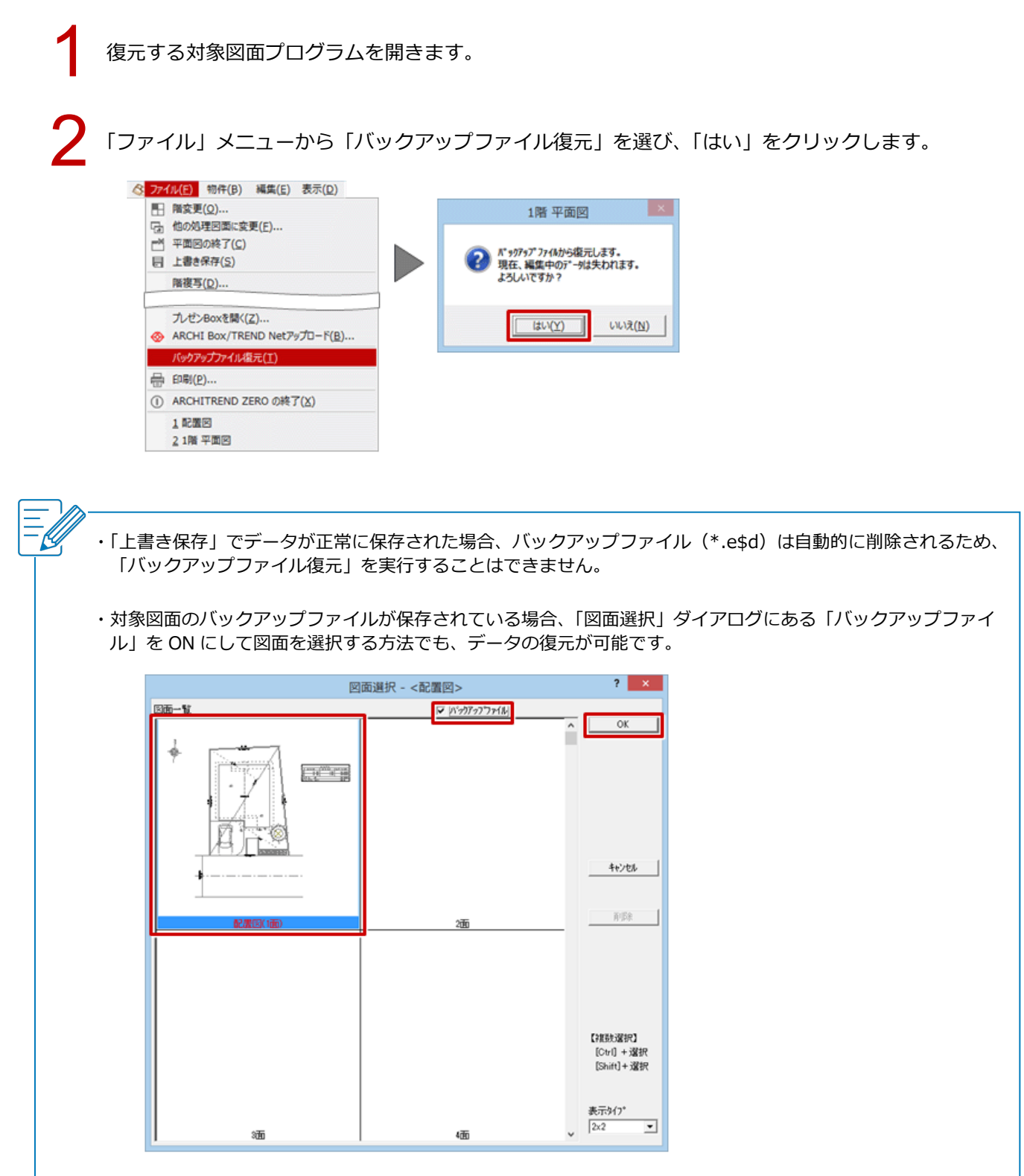